Документ подписан простой электронной подписью Информация о владельце: ФИО: Локтионова Оксана Геннадьевна Должность: проректор по учебной работе Дата подписания: 30.09.2023 16:07:01 Уникальный программный ключ: 0b817ca911e6668abb13a5d426d39e5f1c11eabbf73e943df4a4851fda56d089

#### МИНОБРНАУКИ РОССИИ

Федеральное государственное бюджетное образовательное учреждение высшего образования «Юго-Западный государственный университет» (ЮЗГУ)

Кафедра машиностроительных технологий и оборудования

УТВЕРЖДАЮ Проректор по учебной работе О.Г. Локтионова «<u>16</u>» <u>сч</u> 2019г

#### ДОБАВЛЕНИЕ ОБОРУДОВАНИЯ, ОСНАСТКИ, ИНСТРУМЕНТА, СОЖ И МАТЕРИАЛОВ В ОПЕРАЦИИ ТЕХНОЛОГИЧЕСКОГО ПРОЦЕССА. ПОИСК И РЕДАКТИРОВАНИЕ ИНФОРМАЦИИ В УНИВЕРСАЛЬНОМ ТЕХНИЧЕСКОМ СПРАВОЧНИКЕ.

Методические указания к выполнению лабораторной работы №4 по дисциплине «САПР технологических процессов» для студентов направления подготовки 15.03.05 и 15.03.01 очной и заочной форм обучения

Курск 2019

2

УДК 004.9

Составители: В.В. Пономарев, С.А. Чевычелов

#### Рецензент

Кандидат технических наук, доцент О.С. Зубкова

Добавление оборудования, оснастки, инструмента, СОЖ и материалов в операции технологического процесса. Поиск и редактирование информации в универсальном техническом справочнике: Методические указания к выполнению лабораторной работы по дисциплине «САПР технологических процессов» / Юго-Зап. гос. ун-т; сост.: В.В. Пономарев, С.А. Чевычелов, Курск, 2019. 20 с.: ил. 12, табл. 3. Библиогр.: с. 20.

Излагаются методические указания по добавлению оборудования, оснастки, инструмента, СОЖ и материалов в операции ТП, поиске и фильтрации информации в универсальном техническом справочнике (УТС), редактированию баз данных в системе «Вертикаль».

Методические указания соответствуют требованиям образовательной программы, утвержденной учебно-методическим объединением в системе высшего образования по укрупненной группе специальностей и направлений подготовки «Машиностроение».

Предназначены для студентов направления подготовки 15.03.05 и 15.03.01 очной и заочной форм обучения

Текст печатается в авторской редакции

Подписано в печать *46.04.19*. Формат 60х84 1/16. Усл. печ. л. 1,16. Уч.-изд. л. 1,05. Тираж 100 экз. Заказ *346* Бесплатно. Юго-Западный государственный университет 305040, г. Курск, ул. 50 лет Октября, 94. Цель работы: изучить возможности универсального технологического справочника (УТС) САПР ТП «Вертикаль», последовательность поиска и выбора информации из УТС, а также ее редактирование.

### Задание 1:

Изучить операции добавления в текст ТП оборудования, оснастки, инструмента и др., а также применение возможностей фильтрации данных и многокритериального поиска для получения необходимой информации в УТС.

Последовательность выполнения работы:

1. Добавление оборудования;

2. Добавление оснастки;

3. Добавление режущего инструмента и выбор режущего материала;

4. Автоматизированный подбор инструмента по параметрам перехода;

5. Быстрый доступ к часто используемым данным справочника через вкладку Избранное;

6. Использование многокритериального поиска для выбора необходимых данных.

Ранее мы уже добавляли оборудование и оснастку в операции ТП.

Оборудование добавляется к операции в целом, а оснастка и инструмент добавляется к переходам. Если переход один, то добавление оснастки и инструмента возможно к операции в целом.

Добавление оборудования, оснастки и режущего инструмента производится из контекстного меню. Содержание этого меню зависит от выбранного элемента. Контектстное меню операции и перехода показано на рис. 1, оборудования и режущего инструмента на рис. 2.

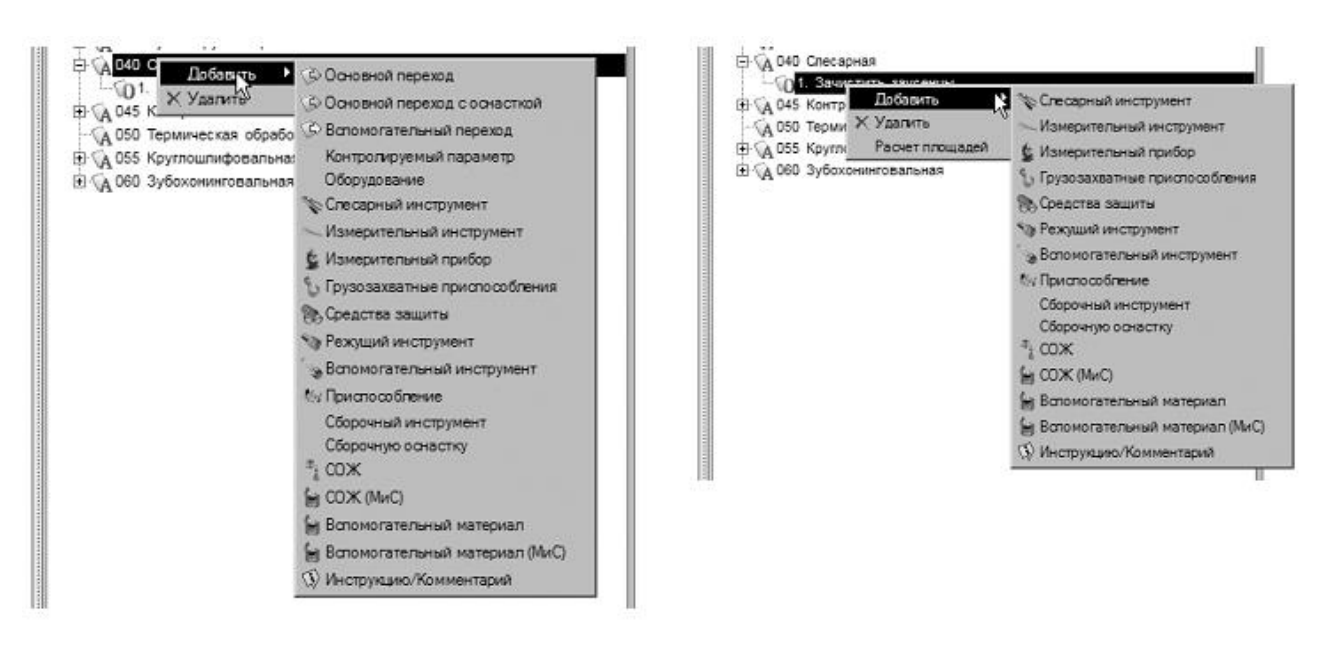

# Рисунок 1.

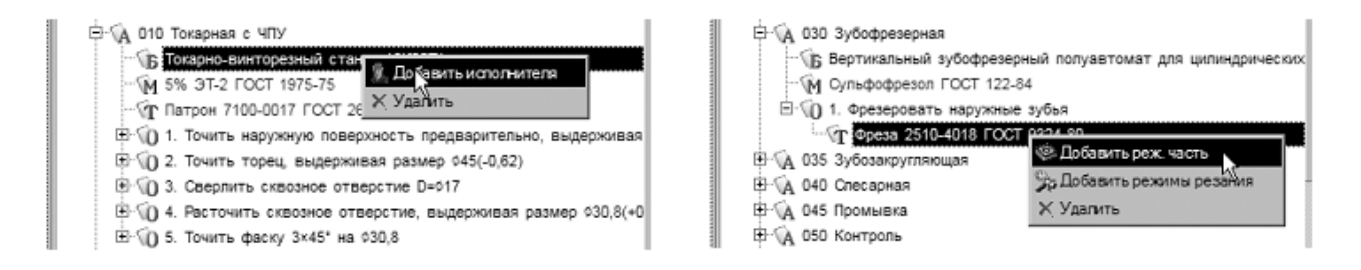

# Рисунок 2.

Из всех операций ТП оборудование и оснастка полностью указаны только у операции 005 Абразивно-отрезная.

1. Установите курсор на переходе 1 операции 010 Токарная с ЧПУ и, нажав правую кнопку мыши, выберите из контекстного меню Режущий инструмент.

2. На вкладке Объекты фильтрации поставьте галочки напротив объектов 16К20Ф3 и Точить наружную поверхность, выдерживая размер. Это позволит сократить список инструмента. В нем будет показан только тот, который может применяться на данном оборудовании.

3. В открывшемся окне справочника последовательно выберите Режущий инструмент – Резец проходной упорный – Резец Т15К6 ТУ 2-035-892-82.

В списке три одинаковых наименования. При этом резцы отли-

чаются типом используемой режущей пластины. Это видно из эскиза инструмента на соответствующей вкладке (рис. 3).

| 🙆 Универсальныі  | й технологический справочник V4 - Ре                   | <u>eseu</u> |                                                                                                    |                      |                  |       |        | ×        |
|------------------|--------------------------------------------------------|-------------|----------------------------------------------------------------------------------------------------|----------------------|------------------|-------|--------|----------|
| 00000            | n 6 0   6 <b>8</b> 6 6 6 7 7                           | ₫×   1¢     |                                                                                                    | 6. 🕈 🖣 🗃 🖻           | 19 🗸 🔌 🗄         | 2     |        |          |
| Выбранный объект | Резец\Резец проходной упорный\Ре                       | езец Т15    | K6 TY 2-035-892                                                                                                    | -82\PCLNR 2525M16    |                  |       |        |          |
| Справочники      | Пластины к резцам                                      | <b>_</b>    | 🎁 Данные 🤇                                                                                                    | 🖗 Атрибуты 🚺 Докул   | ленты            |       |        |          |
|                  | незец проходной упорный<br>везец Т15К6 TV 2-035-892-82 |             | Обозначение                                                                                                    |                      | Лев./прав.       | н     | В      | yr ▲     |
|                  | Peseu T15K6 TV 2-035-692-62                            |             | PCLNL 3232P19                                                                                                    |                      | левый            | 32    | 32     | 95       |
| 22               | ··· Резец Т15К6 ТУ 2-035-892-82                        |             | PCLNL 4032R19                                                                                                    |                      | левый            | 40    | 32     | 95       |
| Вспомогательн    | Peseu P6M5 FOCT 18870-73                               |             | PCLNL 4040R19                                                                                                    |                      | левый            | 40    | 40     | 95       |
| ый инструмент    | Peseu P6M5 FOCT 18870-73                               |             | PCLNR 2020K12                                                                                                    |                      | правый           | 20    | 20     | 95       |
|                  | ··· Резец ВК6 ГОСТ 18879-73                            |             | PCLNR 2525M12                                                                                                    |                      | правый           | 25    | 25     | 95       |
| a 11             | Peseu BOK-60 FOCT 28980-91                             |             | PCLNR 2525M16                                                                                                    |                      | правый           | 25    | 25     | 95       |
|                  | - Peseu BK6 FOCT 18879-73                              |             | PCLNR 3225P12                                                                                                    | 15                   | правый           | 32    | 25     | 95       |
|                  |                                                        | <u> </u>    | PCLNR 3225P16                                                                                                    |                      | правый           | 32    | 25     | 95       |
| Оборудование     |                                                        |             | PCLNR 3232P16                                                                                                    |                      | правый           | 32    | 32     | 95       |
|                  | 11                                                     |             | PCLNR 3232P19                                                                                                    |                      | правый           | 32    | 32     | 95       |
|                  |                                                        |             |                                                                                                    |                      | -                | 1.0   |        | Ĩ        |
| Основные         | a                                                      |             | Использовать                                                                                                    |                      |                  | 06    | ъект   | •        |
| переходы         |                                                        |             | ✓                                                                                                    | 16К20Ф3 №Введите ин  | в. №             |       |        |          |
|                  |                                                        |             | Image: A state of the state of the state | Точить наружную пове | рхность предвари | тельн | ю, выд | ержив    |
|                  | े जनिष्टि 🕺                                            |             | <b>v</b>                                                                                                    | Среднесерийное       |                  |       |        |          |
|                  |                                                        |             |                                                                                                    |                      |                  |       |        | - F      |
|                  |                                                        |             | Объекты филь                                                                                                    | трации Результаты по | иска Избранное   | B pa  | боте   | <u> </u> |
| 12:18            |                                                        |             |                                                                                                    |                      |                  |       |        |          |

Рисунок 3.

При выборе оснастки и инструмента пользуйтесь вкладками с эскизами. Они позволяют составить представление о применяемой оснастке.

4. Выберите резец с главным углом в плане 95°. В списке данных по резцам этого типа выберите PCLNR 2525M16. Нажмите кнопку Применить.

5. Установите курсор на наименование режущего инструмента в переходе 1 операции 010 Токарная с ЧПУ. Одновременно нажмите клавишу <Ctrl> и левую кнопку мыши и, не отпуская их, перетащите название инструмента на переход 2 этой же операции.

6. В результате ваших действий в переходе 2 появится информация об инструменте.

7. Установите курсор на переход 3 операции 010 Токарная с ЧПУ. Выберите из контекстного меню Добавить – Режущий инструмент. В открывшемся справочнике предлагаются три типа сверл. При этом каждый тип содержит большое количество типоразмеров. Для уменьшения количества инструмента служит вкладка Объекты фильтрации. Убедитесь, что напротив объекта 16К20Ф3 стоит галочка.

8. Выберите в справочнике последовательно Сверло спиральное – Сверло Р18 ГОСТ 10903-77.

По умолчанию справочник показывает только часть инструмента. Для того что бы был показан весь инструмент, нажмите кнопку «На последнюю запись».

9. Для выбора конкретного типоразмера сверла установите курсор на любой записи в колонке D (мм) и введите с клавиатуры значение 17. Курсор переместится на запись, соответствующую или ближайшую к введенной.

10. Если в тексте перехода указаны необходимые параметры, то удобнее воспользоваться возможностью автоматизированного подбора инструмента. Для этого необходимо, чтобы размеры были введены как параметры перехода или импортированы с чертежа или модели.

|   | ା 🖉 🕪 🗣 କା 🖉 🖉 🖗 🖓              | 2 < 39          |        |           |             |      |     |                |              |
|---|---------------------------------|-----------------|--------|-----------|-------------|------|-----|----------------|--------------|
| į | 10903-77\2301-0057              |                 |        |           |             |      |     |                |              |
| 1 |                                 |                 |        |           |             |      |     |                |              |
|   | 🎁 Данные 🧭 Атрибуты 🛇 Документы |                 |        |           |             |      |     |                |              |
|   | Обозначение                     | Длина режущей ч | D (MM) | Хвостовик | Конус Морзе | Стой | L   | Количество пер | Класс точнос |
|   | 2301-0057                       | 125             | 17     | норм.     | 2           | 30   | 223 | 5              | 81 и В       |
|   | 2301-3612                       | 125             | 17     | норм.     | 2           | 30   | 223 | 5              | А1иА         |

### Рисунок 4

11. Перейдете на вкладку Текст перехода и введите диаметр отверстия 17 мм через окно Редактирование размеров.

12. В нашем переходе указан диаметр отверстия, по которому следует вести подбор инструмента. Для этого, находясь в окне справочника режущего инструмента, нажмите кнопку Фильтрация. В результате системой будут отобраны только те сверла, которые удовлетворяют размерам, указанным в переходе, и параметрам на вкладке Объекты фильтрации. Выполните двойной щелчок на названии Сверло P18 ГОСТ 10903-77 на вкладке Данные и убедитесь, что показаны только сверла диаметром 17 мм (рис. 44).

13. Выберите первую запись и нажмите кнопку Применить.

14. Установите курсор на переход 4 операции 010 Токарная с ЧПУ. Добавьте режущий инструмент Резец расточной для сквозных отверстий – Резец Т15К6 ТУ 2-035-1040-86 – К.01.4981.000-00.

15. Установите курсор на переход 3 операции 015 Токарная с ЧПУ. В справочнике выберите Резец – Резец сборный.

16. В списке сборных резцов имеется огромное количество типоразмеров инструмента, который может быть применен на станке 16К20Ф3. Для поиска необходимого инструмента можно воспользоваться вкладкой Изображения.

17. Если вам известны все или некоторые параметры резца, удобнее использовать возможности многокритериального поиска. Для этого:

1) Нажмите кнопку Поиск на Панели инструментов или сочетание клавиш <Ctrl>+<F>.

Открывшееся окно (рис. 5) служит для задания критериев поиска инструмента. В левой части перечислены все возможные критерии всех видов режущего инструмента. В правой части – критерии, отобранные пользователем для поиска. Ниже правой части расположена ячейка, включающая/выключающая поиск инструмента в конкретной группе.

| 🕔 Поиск в справочнике 'Режущий инстру | мент'                  |         |          | _ 🗆 ×  |
|---------------------------------------|------------------------|---------|----------|--------|
|                                       |                        |         |          |        |
| Режущий инструмент<br>— 0, Вид        | Вариант поиска :       |         | -        | 0 * 4  |
| Вид инструмента                       | Имя атрибута           | Условие | Значение |        |
| П. П. Групра                          |                        |         |          |        |
| Внешний ключ                          |                        | R       |          |        |
|                                       |                        | ·       |          |        |
| — 🕼 Наименование типа РИ              |                        |         |          |        |
| П П П П П П П П П П П П П П П П П П П |                        |         |          |        |
| ноги, марка<br>Поб. Типоразмер        |                        |         |          |        |
|                                       |                        |         |          |        |
| - A A                                 |                        |         |          |        |
| a1                                    |                        |         |          |        |
| 4. b                                  |                        |         |          |        |
| -A 60                                 |                        |         |          |        |
|                                       | Искать только в группе |         | Поиск    | Отмена |
|                                       |                        |         |          |        |
| I'M                                   |                        |         |          |        |

Рисунок 5.

2) Щелчком на значке «+» рядом с названием «Типоразмер» разверните список критериев.

Нам известно, что резцедержатель, установленный на нашем станке, позволяет применять резцы с размерами державки 25х25. Кроме того, резец должен быть правым и иметь главный и вспомогательный угол в плане 45° для получения фасок.

Для добавления критерия в список поиска установите курсор на этот критерий в общем списке и выполните двойной щелчок левой кнопкой мыши. Если критерий выбран неверно, установите курсор на него в списке поиска и выберите из контекстного меню команду Удалить критерий.

3) Установите курсор в списке на критерии Высота державки [мм], Н и двойным щелчком левой клавиши мыши добавьте его в список поиска.

4) В списке поиска в ячейке Условие выберите знак равенства.

5) В ячейке Значение введите с клавиатуры «25».

Следует писать значения критериев так, как они указываются в справочнике. У разного инструмента одни и те же (с точки зрения геометрии) критерии обозначаются поразному. Прежде чем выбирать критерии в списке, следует посмотреть в справочнике на вкладке Атрибуты написание и обозначение критериев у требуемого инструмента.

6) Установите курсор в списке критериев на критерий Лев./прав. и добавьте его в список условий. В ячейке Условие выберите знак равенства, а в ячейке Значение введите слово «прав.».

7) Аналогичным образом добавьте в список для поиска следующие критерии и их значения (рис. 6):

– Вспомогательный угол в плане [градусы] фи1 = 45

– Угол в плане [градусы], фи = 45

– Ширина фрезы, державки резца [мм], В = 25

8) Нажмите кнопку Поиск.

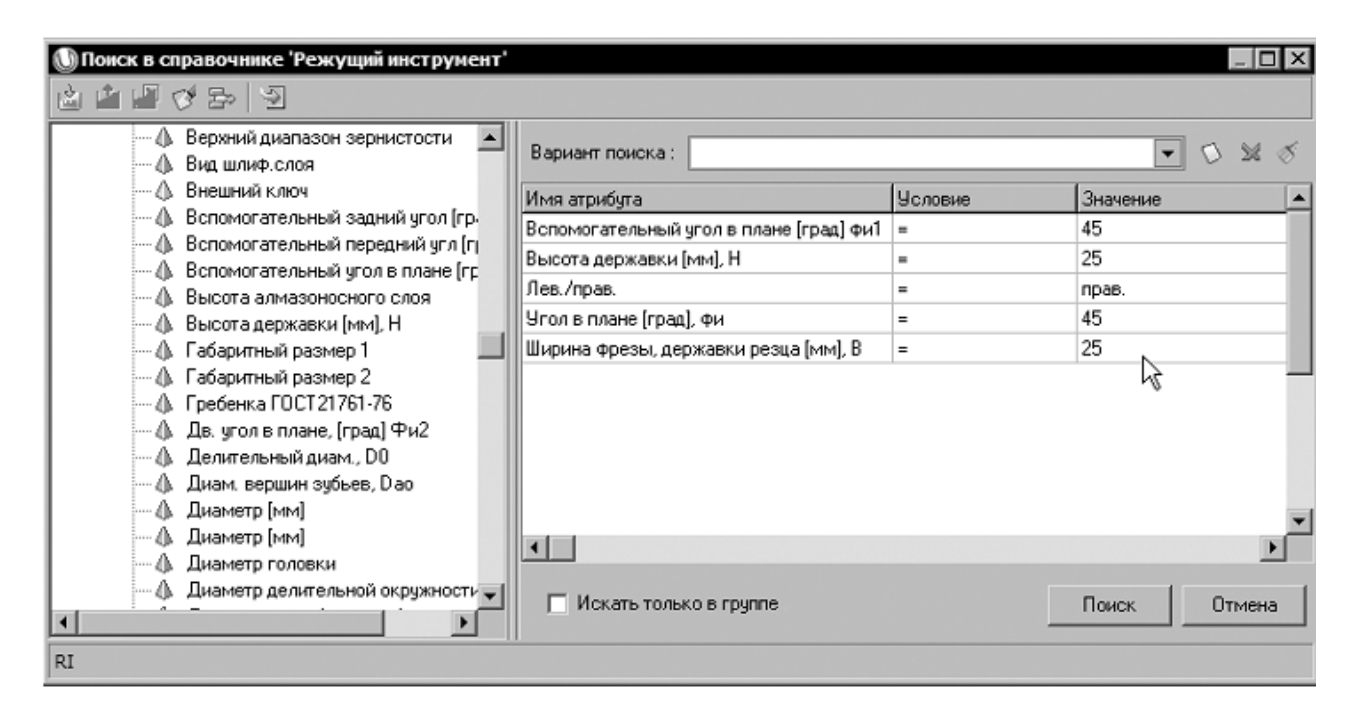

# Рисунок 6

Часто применяемые варианты поиска инструмента и оснастки можно сохранить и использовать, заменяя только условия и значения.

9) Нажмите на кнопку Добавить вариант поиска и введите во вновь открывшемся окне название варианта По державке и углам в плане (рис. 7). Вновь наполните список критериев так, как это было сделано выше.

Теперь этот вариант поиска будет храниться в системе и вы сможете использовать его при необходимости.

| Reжущий инструмент<br> | Вариант поиска:                         |         |          |            |  |  |  |
|------------------------|-----------------------------------------|---------|----------|------------|--|--|--|
| 🕀 🔍 Группа             | Имя атрибута                            | Условие | Значение | References |  |  |  |
| ⊞…00, Марка            | Вспомогательный угол в плане (град) фи1 | =       | 45       | дооавить   |  |  |  |
| ⊞…цқ, типоразмер       | Высота державки [мм]. Н =               |         | 25       |            |  |  |  |
|                        | Ввелите имя варианта поиска             | прав.   |          |            |  |  |  |
|                        |                                         | 45      |          |            |  |  |  |
|                        | Имя варианта поиска :                   | 25      |          |            |  |  |  |
|                        | По державке и углам в планеј            |         |          | 1          |  |  |  |
|                        |                                         |         |          | 8          |  |  |  |

# Рисунок 7

Отобранные системой резцы показаны на вкладке Результаты поиска (рис. 8)

|                                   | <b></b>         |                                                                                          |          | k – | _  | _  | _  | _  |    |
|-----------------------------------|-----------------|------------------------------------------------------------------------------------------|----------|-----|----|----|----|----|----|
| ыбранный объют                    | Kog Grioka pack | sora pacvetta personate pesanent/Torapwas oбработка/Ofrancesance Pointoninu (Oct 4Enter) |          |     |    |    |    |    |    |
| Kog droka packetts                | реконов резен   | 📓 Данные 🖂 Изобранения 🗇 Атрибуты 🔇                                                      | Додивнты |     |    |    |    |    |    |
| Фрезерная обр                     | ačerva          | Brick packena                                                                            | 51       | 52  | 53 | 54 | 55 | 58 | 57 |
| - Otosforna ora                   | contra menore a | Rogesseve                                                                                | 0        | 1   | ¢  | ¢  | ¢. | â  | ¢  |
| - Hopesonie peor                  | du penun        | Сбтанивание                                                                              | 1        | 1   | û  | ۵  | 0  | ۵  | ٥  |
| - Hopesswee peor                  | du Mervalon, M  | Pacmawagawa                                                                              | 1        | 1   | 0  | D  | 0  | 0  | 0  |
| <ul> <li>Зубообрабстка</li> </ul> |                 | Orpesia                                                                                  | 0        | 1   | 0  | D  | 0  | ٥  | 0  |
|                                   |                 | Проренка                                                                                 | 0        | 1   | ¢  | ¢  | ¢. | ġ  | ¢  |
|                                   |                 | Фасснике точение                                                                         | û        | 1   | û  | Ď  | 0  | ۵  | ٥  |
|                                   |                 | Накатывание рифпений                                                                     | 0        | D   | 0  | D  | 0  | 0  | 0  |

### Рисунок 8

18. Установите курсор на найденный в результате поиска Резец 2102-1231 ГОСТ 24996-82 и нажмите кнопку **Применить** либо выполните двойной щелчок левой кнопкой мыши.

19. Установите курсор на название операции 010 Токарная с ЧПУ и выберите из контекстного меню Добавить – СОЖ.

20. В справочнике последовательно выберите Эмульсии из эмульсола – 5% ЭТ-2.

Для быстрого доступа к наиболее часто используемым объектам справочника служит вкладка **Избранное**. Для помещения объекта в **Избранное** выполните следующее:

21. Установите курсор на наименовании эмульсола 5% ЭТ-2, нажмите правую кнопку мыши и выберите из контекстного меню Добавить в избранное. На вкладке появилась соответствующая запись.

22. Выполните двойной шелчок мышью на записи в избранном. Откроется вкладка с данными по этому объекту. Нажмите кнопку Применить.

23. Установите курсор на названии операции 010 Токарная с ЧПУ и выберите из контекстного меню Добавить – Приспособление.

24. В справочнике приспсоблений последовательно выберите Патроны – Самоцентрирующиеся – Патрон ГОСТ 2675-80 – 7100-0017 и нажмите кнопку **Применить.** 

### Самостоятельная работа

1) Добавьте резцы: Резец Т15К6 ТУ 2-035-892-82 PCLNR 2525М16 и Резец 2102-1231 ГОСТ 24996-82 на вкладку Избранное в УТС.

Руководствуясь ранее разобранным примером, самостоятельно добавьте в ТП следующее оборудование, оснастку и инструмент (табл. 1):

Таблица 1.

| Опе-  | Пе- | Станок | СОЖ     | Приспособ-  | Инструмент        |
|-------|-----|--------|---------|-------------|-------------------|
| рация | pe- |        |         | ление       |                   |
|       | ход |        |         |             |                   |
|       |     |        | 5% ЭT-2 | Патрон ГОСТ | Резец Т15К6 ТУ 2- |
|       | 1   |        |         | 2675-80 –   | 035-892-82 PCLNR  |
| 015   |     |        |         | 7100-0017   | 2525M16           |
| 015   |     |        |         |             | Резец Т15К6 ТУ 2- |
|       | 2   |        |         |             | 035-892-82        |
|       |     |        |         |             | PCLNR 2525M16     |
|       |     |        | 5% ЭТ-2 | Патрон ГОСТ | Резец Т15К6 ТУ 2- |
|       | 1   |        |         | 2675-80 –   | 035-892-82 PCLNR  |
|       |     |        |         | 7100-0017   | 2525M16           |
|       |     |        |         |             | Резец Т15К6 ТУ 2- |
|       | 2   |        |         |             | 035-892-82 PCLNR  |
| 020   |     |        |         |             | 2525M16           |
|       | 3   |        |         |             | Резец Т15К6 ТУ 2- |
|       |     |        |         |             | 035-892-82 PCLNR  |
|       |     |        |         |             | 2525M16           |
|       | 4   |        |         |             | Резец 2120-0518   |
|       | 4   |        |         |             | ГОСТ18874-73      |
|       |     | 7Б55   | Керосин |             | Протяжка 2402-    |
| 025   | 1   |        | ГОСТ    |             | 1211 ГОСТ 24820-  |
|       |     |        | 4573-68 |             | 81                |
|       |     | 53A20  | Суль-   |             | Фреза 2510-4018   |
|       |     |        | фофре-  |             | ГОСТ 9324-80      |
| 030   | 1   |        | 30Л     |             |                   |
|       |     |        | ГОСТ    |             |                   |
|       |     |        | 122-84  |             |                   |

|     |   |         |                 | прод        | цолжение таблицы 1                  |
|-----|---|---------|-----------------|-------------|-------------------------------------|
|     |   |         | Суль-<br>фофре- |             | Фреза Р6М5 2223-<br>0007 ГОСТ17026- |
| 035 | 1 |         | 30Л             |             | 71                                  |
|     |   |         | ГОСТ            |             |                                     |
|     |   |         | 122-84          |             |                                     |
|     |   |         |                 |             | Напильник трех-                     |
| 040 | 1 |         |                 |             | гранный ГОСТ                        |
|     |   |         |                 |             | 1465-80                             |
|     |   | ИЗУВ    |                 |             |                                     |
| 050 | 1 | 80/500- |                 |             |                                     |
|     |   | 402     |                 |             |                                     |
|     |   | 3M151Φ  |                 | Оправка     | Круг 1 500х50х305                   |
|     | 1 | 2       |                 | 7150-0369   | 92А 40-П С1 К 35                    |
|     | 1 |         |                 | ГОСТ 18437- | м/с А 1кл. ГОСТ                     |
| 055 |   |         |                 | 73          | 2424-83                             |
| 033 |   |         |                 |             | Круг 1 500х50х305                   |
|     | 2 |         |                 |             | 92А 40-ПС1 К 35                     |
|     |   |         |                 |             | м/с А 1кл. ГОСТ                     |
|     |   |         |                 |             | 2424-83                             |

Для добавления одинаковой оснастки воспользуйтесь вкладкой Выборка объектов ТП – это существенно сократит время работы. 2) Сохраните ТП.

### Задание 2:

Изучить порядок и правила наполнения справочников УТС

Порядок выполнения работы:

- 1. Добавление данных об оборудовании в справочник;
- 2. Добавление данных о режущем инструменте в справочник.

Справочники УТС представляют собой обширную базу данных, которая, однако, не всегда содержит требуемое оборудование, инструмент или оснастку. Как и любые базы данных, справочники УТС могут наполняться и редактироваться в соответствии с необходимостью. Создание новых справочников и их связь с ВЕРТИКАЛЬ устанавливается администратором системы. Наполнение справочников может быть доверено как отдельному пользователю, так и группе пользователей

По умолчанию технологи имеют право редактировать и вносить дополнительные записи в справочники.

В нашем технологическом процессе есть операция 035 Зубозакругляющая. Однако в справочнике оборудования нет станков данной группы. Добавим соответствующую запись в УТС.

1. Установите курсор на операции 035 Зубозакругляющая из контекстного меню выберите Добавить – Станок.

2. В открывшемся справочнике снимите галочку на вкладке Объекты фильтрации с объекта Зубозакругляющая. Последовательно выберите Металлорежущие станки - Зубо- и резьбообрабатывающие. Группа 5 – Для обработки торцов зубьев колес. Тип 5.

3. Перейдите на вкладку Данные и нажмите кнопку Добавить запись на панели инструментов.

Теперь необходимо заполнить появившиеся ячейки.

4. Введите в ячейки следующие данные (табл.2):

Таблица 2

| Модель             | BC-80                                 |
|--------------------|---------------------------------------|
| Габаритная длина   | 1675                                  |
| Наименование       | Зубозакругляющий полуавтомат для      |
|                    | прямозубых цилиндрических зубчатых    |
|                    | колес наружного и внутреннего зацеп-  |
|                    | ления                                 |
| Габаритная ширина  | 1110                                  |
| Завод-изготовитель | Витебский станкостроительный завод    |
|                    | ВИСТАН                                |
| Габаритная высота  | 1810                                  |
| Мощность           | 4,88                                  |
| Macca              | 2950                                  |
| Комментарий        | Полуавтомат зубозакругляющий пред-    |
|                    | назначен для закругления торцев, сня- |
|                    | тия фасок и зубозаострения торцев     |
|                    | зубьев прямозубых цилиндрических      |
|                    | зубчатых колес наружного и внутренне- |
|                    | го зацепления специальными пальцевы-  |
|                    | ми фрезами.                           |

5. После ввода данных нажмите кнопку Применить внизу справа (рис. 9).

6. Вернитесь на вкладку Данные и установив курсор на наименовании станка ВС-80 нажмите кнопку **Применить** на панели инструментов.

7. Установите курсор на корневом элементе дерева ТП. Из контекстного меню выберите Добавить операцию. В открывшемся справочнике последовательно выберите Обработка резанием - Зубообрабатывающая – Зубошлифовальная.

| 🇯 Данные 📃 Изображен     | ия 🕼 Атрибуты 💭 Документы                                                                                                    |
|--------------------------|----------------------------------------------------------------------------------------------------|
| Модель                   | BC-80                                                                                                    |
| Габаритная длина         | 1675                                                                                                    |
| Наименование             | Зубозакругляющий попуавтомат для прямозубых цилиндрических зубчатых колес наружного и внутреннего зацепления                                                                                                    |
| Габаритная ширина        | 1110                                                                                                    |
| Завод изготовитель       | Витебский станкостроительный завод ВИСТАН                                                                                                    |
| Габаритная высота        | 1810                                                                                                    |
| Мощность                 | 4,88                                                                                                    |
| клд                      | 0                                                                                                    |
| Macca                    | 2950                                                                                                    |
| Код оборудования         |                                                                                                    |
| гост                     |                                                                                                    |
| Процент времени на обсл. | 0                                                                                                    |
| Код расчета времени      | 0                                                                                                    |
| Комментарий              | С<br>Полуавтомат зубозакругляющий<br>предназначен для закругления<br>торцев, сиятия фасок и<br>зубозаострения торцев зубев<br>прямозубых цилиндрических<br>зубчатых колес наружного и<br>внутреннего зацепления<br>С<br>С<br>Тмена |
|                          | Отмена                                                                                                    |

Рисунок 8.

8. Добавьте к операции 065 Зубошлифовальная станок зубошлифовальный для цилиндрических колес 5А841.

9. Добавьте, используя справочник переходов, к операции 065 Зубошлифовальная переход 1. Шлифовать зубчатую поверхность, выдерживая размеры согласно чертежу.

Добавим к переходу 1 операции 065 Зубошлифовальная режущий инструмент. Станок 5А841 работает с абразивными кругами типа 2П (конические двусторонние) максимальным диаметром 350 мм. В справочнике режущего инструмента нет кругов такого типоразмера. Их следует добавить.

10. Используя меню Windows «Пуск», откройте УТС в отдельном окне. Перейдите на вкладку Оснастка, оборудование. Выберите справочник Режущий инструмент.

11. В открывшемся окне справочника последовательно выберите Круг – Круг шлифовальный – Круг ГОСТ 2424-83 и перейдите на вкладку Данные.

12. На панели инструментов УТС нажмите кнопку Добавить запись и заполните появившиеся ячейки как на рис. 9. В ячейку Комментарий добавьте запись Тип 2П. Конический двусторонний. Нажмите кнопку **Применить** внизу справа.

| 🎁 Данные 🧭 Атр    | ибуты 🔿 Документы         |  |
|-------------------|---------------------------|--|
| Обозначение       | 25A 2N 350x32x127 40 M3 K |  |
| Комментарий       | Δ                         |  |
| Ширина круга, мм  | 32                        |  |
| Диаметр круга, мм | 350                       |  |

Рисунок 9.

13. Перейдите на вкладку Данные и убедитесь, что сделанная вами запись появилась в списке. Закройте УТС.

14. Вернитесь в главное окно ВЕРТИКАЛЬ к техпроцессу АБВ.000.001.vtp. Установите курсор на переход 1 операции 065 Зубошлифовальная. Из контекстного меню выберите Добавить – Режущий инструмент.

15. В открывшемся справочнике на вкладке Объекты фильтрации снимите галочку напротив объекта 5А841 Зубошлифовальный станок.

16. В списке инструмента последовательно выберите Круг – Круг шлифовальный - Круг ГОСТ 2424-83 – 25А 2П 350х32х127 40 МЗ К. Нажмите кнопку **Применить.** 

17. Добавьте в ТП операцию Плоскошлифовальная. Переместите в дереве ТП её таким образом, чтобы она находилась за операцией 055 Круглошлифовальная.

18. Добавьте в операцию 060 Плоскошлифовальная станок плоскошлифовальный с крестовым (прямоугольным столом) 3E711B.

19. Добавьте в операцию 060 Плоскошлифовальная вспомогательные переходы, связанные с переустановкой деталей в процессе обработки, а также основные переходы и инструмент согласно образцу на рис. 10.

Плоскошлифовальная

Плоско-шлифовальный станок с крестовым(прямоугольным) столом 3Е711В
 1. Установить заготовки на магнитный стол
 2. Шлифовать торцы ступиц, выдерживая размер 42,3
 1. Круг 1 250х40х76 24А 64-П С1 К 35м/с А 1кл. ГОСТ 2424-83
 3. Переустановить заготовки
 4. Шлифовать базовые торцы окончательно, выдерживая размер согласно чертежу
 1. Круг 1 250х40х76 24А 64-П С1 К 35м/с А 1кл. ГОСТ 2424-83

### Рисунок 10.

### Самостоятельная работа

Добавьте в справочник УТС в раздел Зуборезный РИ в группу Хон алмазный зубчатый режущий инструмент.

Добавление нового инструмента производится в несколько этапов.

1) Установите курсор на наименование группы Зуборезный РИ и нажмите кнопку Добавить запись.

Заполните атрибуты следующим образом:

- Метод обработки: Хонинговать;

- Наименование типа РИ: Хон алмазный зубчатый

- Тип РИ: Хон алмазный.

Нажмите кнопку Применить.

2) Установите курсор в окне слева на появившуюся группу Хон алмазный зубчатый и нажмите кнопку Добавить запись. Заполните атрибуты следующим образом:

- Наименование реж.инструм.: Хон зубчатый формы АЗХ

- ГОСТ или ТУ: ТУ 2-037-111-77

- Location материала реж. части: нажмите кнопку УТС и выберите из справочника последовательно Шлиф. Материал – ACM5 Синтетический алмаз. Нажмите кнопку **Применить** на панели инструментов.

- Описание: зубохонингование закаленных зубчатых колес-Нажмите кнопку **Применить** внизу справа.

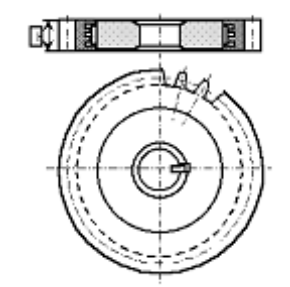

| 🎽 Данные 🔲 Изображения 🧭 Атрибуты 🗘 Документы |                                               |                      |  |  |  |  |  |  |
|-----------------------------------------------|-----------------------------------------------|----------------------|--|--|--|--|--|--|
| Экранное имя                                  | алмазный                                      |                      |  |  |  |  |  |  |
| Наименование реж.инструм.                     | Хон зубчатый формы АЗХ                        | і зубчатый формы АЗХ |  |  |  |  |  |  |
| ГОСТ или ТУ                                   | TY 2-037-111-77                               |                      |  |  |  |  |  |  |
| Location материала реж. части                 | A CM5                                         |                      |  |  |  |  |  |  |
| Описание                                      | ®                                             | •                    |  |  |  |  |  |  |
|                                               | зубохонингование закаленных<br>зубчатых колес |                      |  |  |  |  |  |  |

Рисунок 11.

3) Установите курсор в окне слева на наименовании Хон алмазный ТУ 2-037-111-77 и нажмите кнопку Добавить запись.

Добавляйте записи в соответствии со следующим условным обозначением: АЗХ  $m \times Z \times \beta \times T \times$  (направление линии зуба при  $\beta \neq 0$ ). (табл.3)

Таблица 3

|        | Основ  | Изготовитель и тип |               |    |                  |
|--------|--------|--------------------|---------------|----|------------------|
|        |        |                    |               |    | связки           |
| Модуль | Число  | Угол               | Направление   | Т  | АО "Алмазинстру- |
| m      | зубьев | наклона            | линии зуба    |    | мент"            |
|        | Z      | зубаβ°             |               |    |                  |
| 2.5    | 83     | 15                 | левое         |    |                  |
| 2,5    | 87     | 0                  | - 20          |    |                  |
| 2.0    | 69     | 15                 | правое        | 20 |                  |
| 5,0    | 75     | 0                  |               |    | М                |
| 25     | 61     | 15                 | правое        | 45 | IVI              |
| 5,5    | 67     | 0                  |               |    |                  |
| 4.0    | 53     | 15                 | <b>H</b> ADOO | 20 |                  |
| 4,0    | 51     | 15                 | правое        |    |                  |

#### продолжение таблицы 3

| 4,25 | 53 | 0  | -      |    |   |
|------|----|----|--------|----|---|
| 15   | 47 | 15 | правое |    |   |
| 4,3  | 51 | 0  |        |    |   |
| 5,0  | 43 | 15 | правое |    |   |
| 6,0  | 37 | 0  |        | 20 | М |
|      |    | 15 | правое |    |   |
| 6,5  | 33 | 0  |        |    |   |
|      | 35 | 15 | правое |    |   |
| 7,0  | 31 | 0  |        |    |   |
|      |    | 15 | правое |    |   |

Образец заполнения данных и результат заполнения показан на рисунке 12.

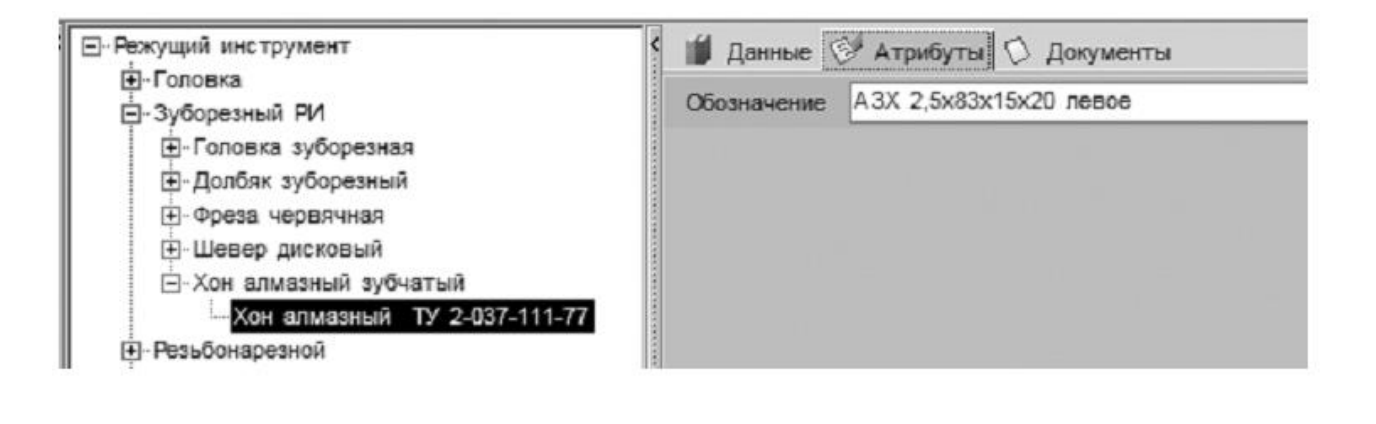

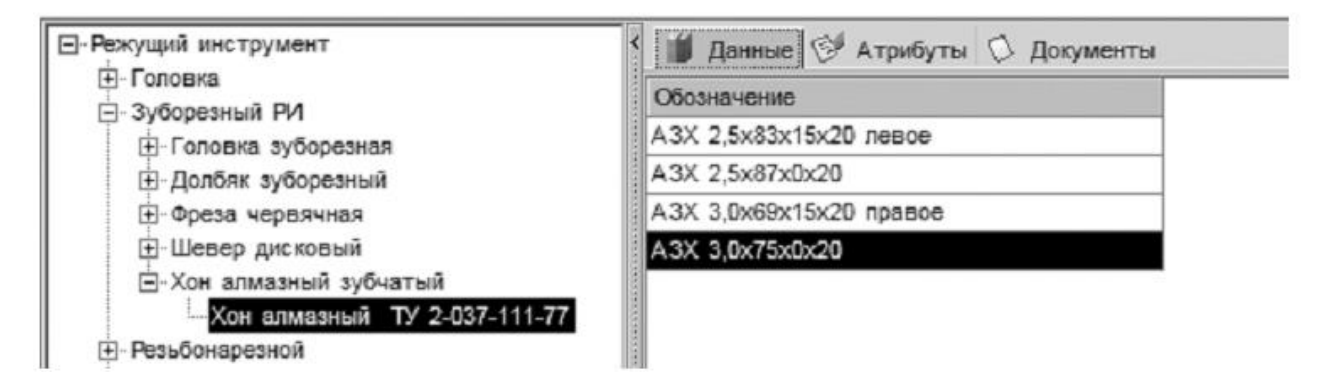

Рисунок 12.

1. Кондаков А. И. САПР технологических процессов [Текст] : учебник. - 2-е изд., стер. - М. : Академия, 2008. - 272 с. ил.

2. Высогорец, Я.В. САПР ТП «Вертикаль»: учебное пособие для самостоятельной работы / Я.В. Высогорец. – Челябинск: Изд-во ЮУрГУ, 2012. – 48 с.

3. Вертикаль-Технология. Руководство пользователя. – СПб.: ЗАО «АСКОН» 2009. -143 с. ил.